Solicitud de Días libres para pasar por registro oficial.

Es válido cualquier documento por la legislación en el que se especifique items importantes del hecho a solicitar y del solicitante, aunque haya instrucciones internas diferentes, <u>tiene mayor rango la ley</u>. Incluso se puede presentar en cualquier formato (Ej: un disquete y están obligados a aceptarlo).

| Apellidos:                      | Nombre:                             | Número de empleado:    |
|---------------------------------|-------------------------------------|------------------------|
|                                 |                                     |                        |
| Centro/Hospital:                | Servicio/unidad                     | Categoría:             |
| Correo electrónico corporativo: | Turno:<br>Mañana, Tarde, Noche, etc | Jornada: Completa, etc |

## PERMISO SOLICITADO:

| X | TIPO<br>PERMISO            | 1°PERIODO:<br>DESDE | HASTA | 2°PERIODO | HASTA |
|---|----------------------------|---------------------|-------|-----------|-------|
|   | VACACIONES<br>ANUALES      | //                  | //    | //        | //    |
|   | VACACIONES<br>ADICIONALES  | //                  | //    | //        | //    |
|   | LIBRE<br>DISPOSICION       | //                  | //    | //        | //    |
|   | POR<br>ANTIGUEDAD          | //                  | //    | //        | //    |
|   | POR<br>FORMACION           | //                  | //    | //        | //    |
|   | POR CAMBIO<br>DE DOMICILIO | //                  | /     | //        | //    |
|   | ENF. GRAVE<br>FAMILIAR     | //                  | //    | //        | //    |
|   | MATRIMONIO                 | /                   | //    | //        | //    |
|   | OTRO<br>ESPECIFICAR        | /                   | //    | //        | //    |

Motivo del Permiso: Total de días solicitados:

| FIRMA SOLICTANTE: MEJOR CON<br>DNI ELECTRÓNICO. | V° B° DEL RESPONSABLE<br>UNIDAD. | RESOLUCION:<br>CARGO: |  |
|-------------------------------------------------|----------------------------------|-----------------------|--|
|                                                 |                                  | CONCEDIDO             |  |
|                                                 | CARGO                            | DENEGADO              |  |
|                                                 |                                  | FIRMA Y               |  |
| FECHA SOLICITUD:                                | FECHA://                         | FECHA: /_/            |  |

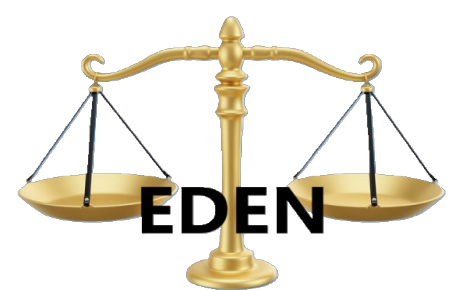

Documento modelo de solicitud de días libres. Grupo de trabajo independiente para la mejora de las condiciones laborales y DIGNIDAD Enfermera

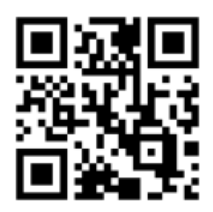

EDEN-ENFERMERIA <u>www.eseden.es</u> Si requieres ayuda para configurar el D,N.I e visita; https://eseden.es/registros/configuracion-del-dni/

Modifica lo que consideres necesario y haz un registro oficial para subsanar la situación. Tardarás 5 minutos. Para hacer registros online tienes ayuda de como hacerlo en https://eseden.es/registros/